# **Tutorial de Acesso**

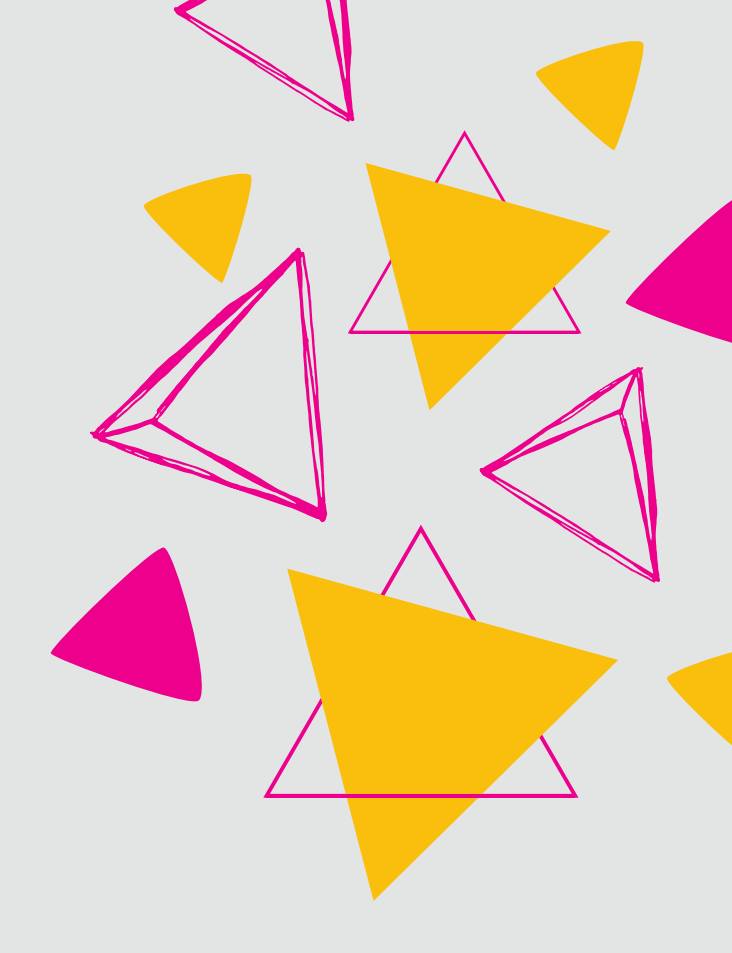

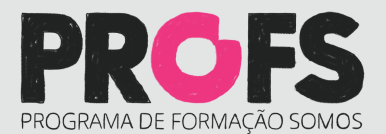

### Passo 1 acesse www.profseducacao.com.br

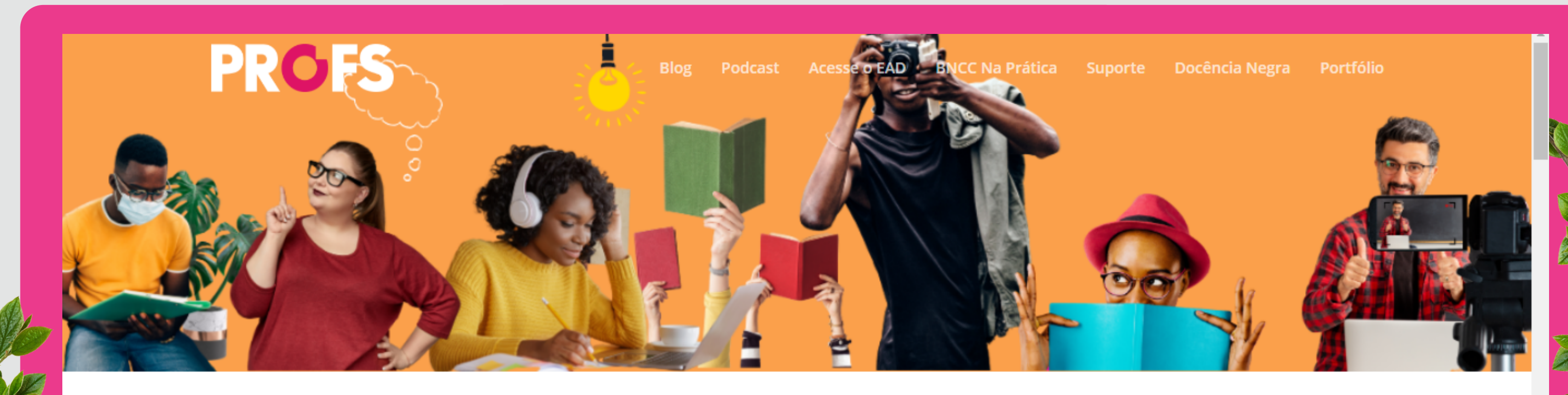

O PROFS é o Programa de Formação de Professores da Somos Educação

Buscamos promover temas que dialoguem com os desafios do dia a dia da sala de aula, trazendo novas abordagens e reflexões, além de material prático para ajudar na ampliação de repertório didático. Para isso, criamos uma plataforma com conteúdo interativo que enxerga o educador como agente fundamental da transformação na educação do nosso país.

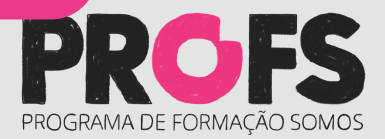

### Passo 2 acesse o link "Acesse o EAD"

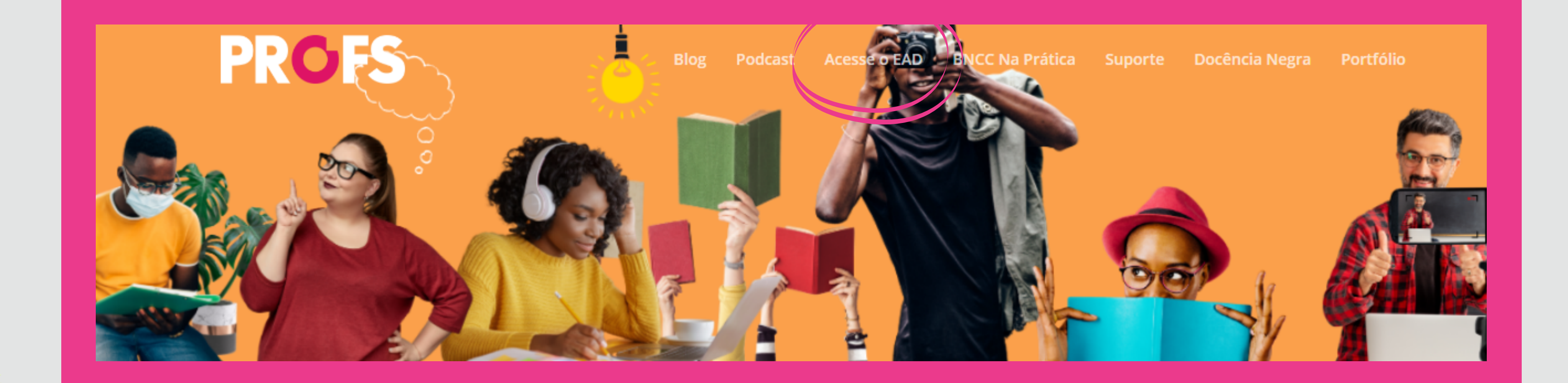

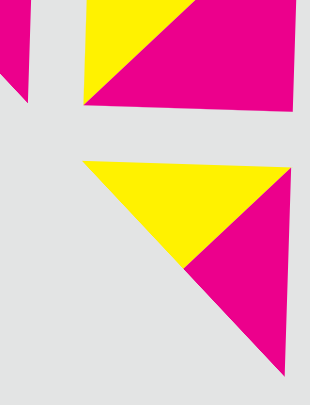

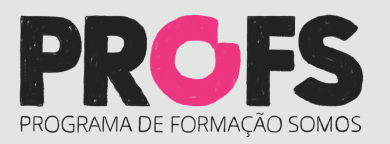

# Passo 3

Login: após receber o login e senha por e-mail o acesso deve ser feito por aquii

| PROGRAMA DE FORMAÇÃO SOMOS<br>E-mail     |
|------------------------------------------|
| Senha                                    |
| Continuar Conectado<br>Esqueceu a Senha? |

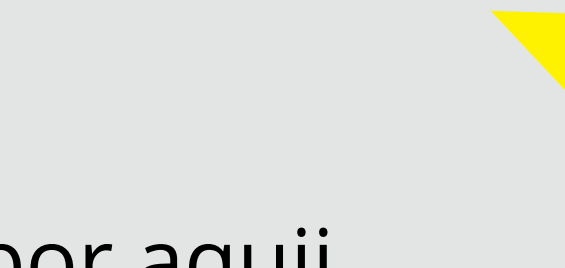

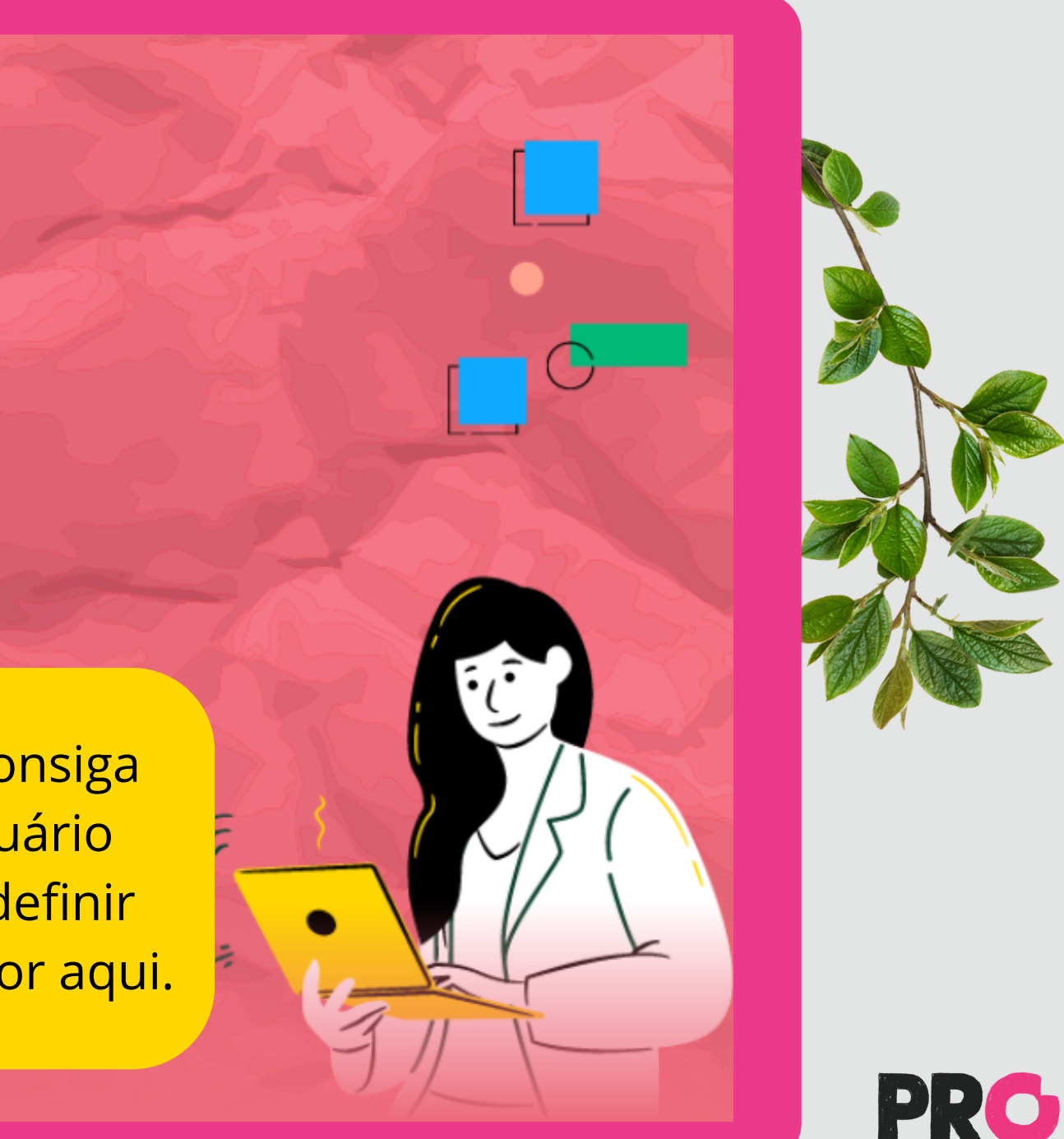

# Passo 4

### Em "Painel de controle" o cursista vai encontrar o portfólio do PROFS

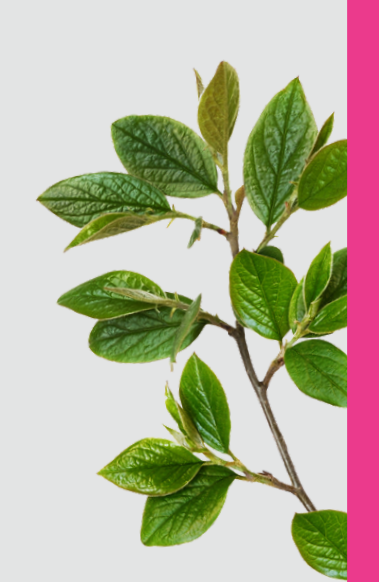

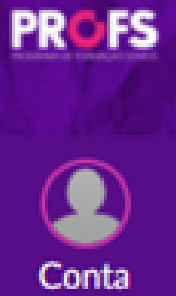

6

Painel de controle

₽

Cursos

t

Calendário

Ð

Caixa de entrada

### Painel de controle

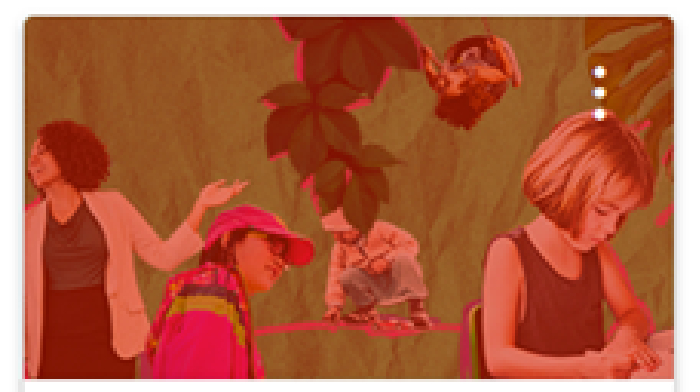

A interdisciplinaridade na perspec... A interdisciplinaridade na pers...

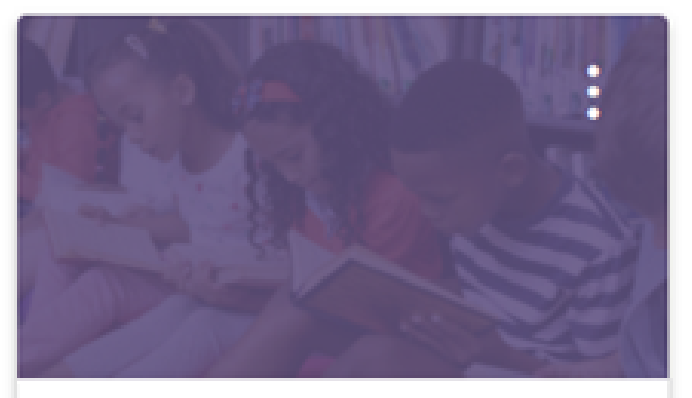

A literatura infantil e a formação d... A literatura infantil e a formaç...

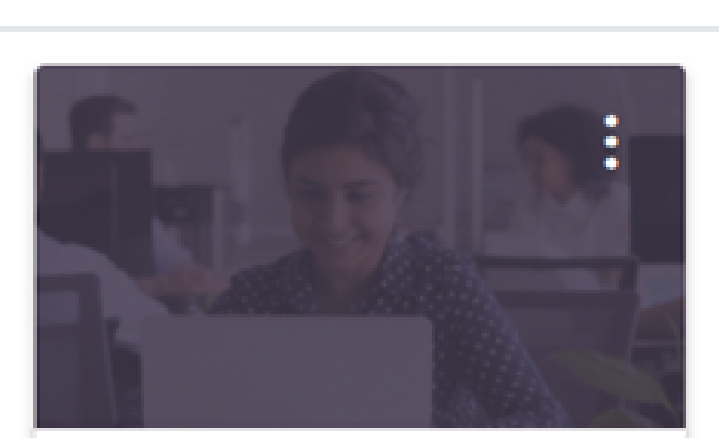

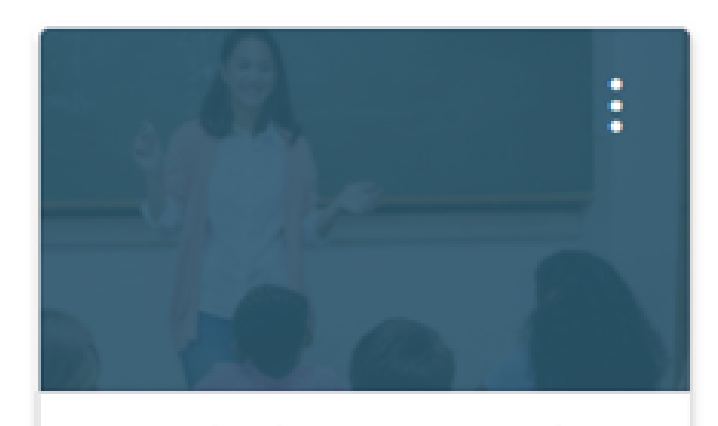

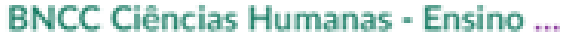

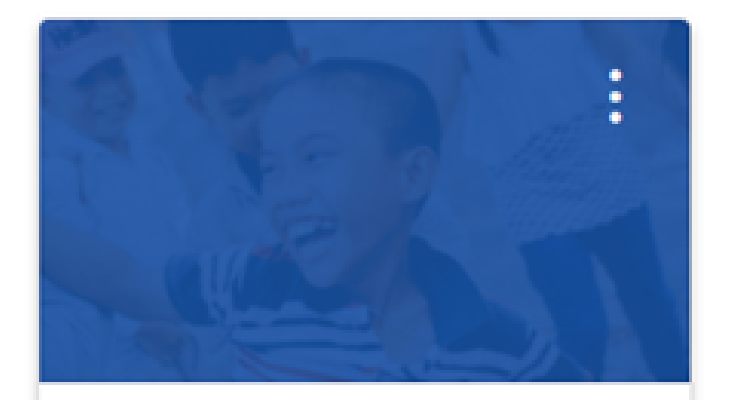

BNCC Educação Infantil

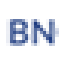

Avaliações da aprendizagem Avaliações da aprendizagem

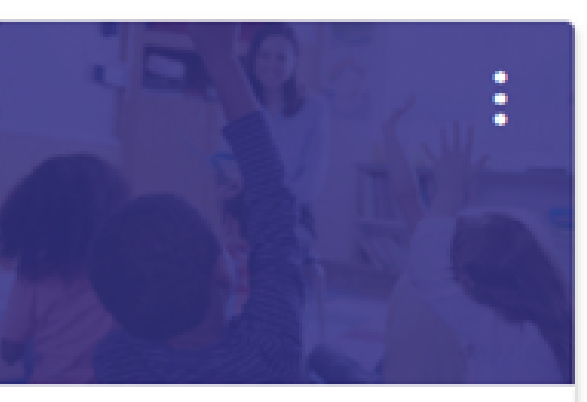

BNCC Linguagens - Ensino Funda...

Selecione um curso e clique no card para acessar

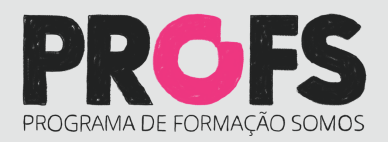

## Passo 5 Iniciando um curso

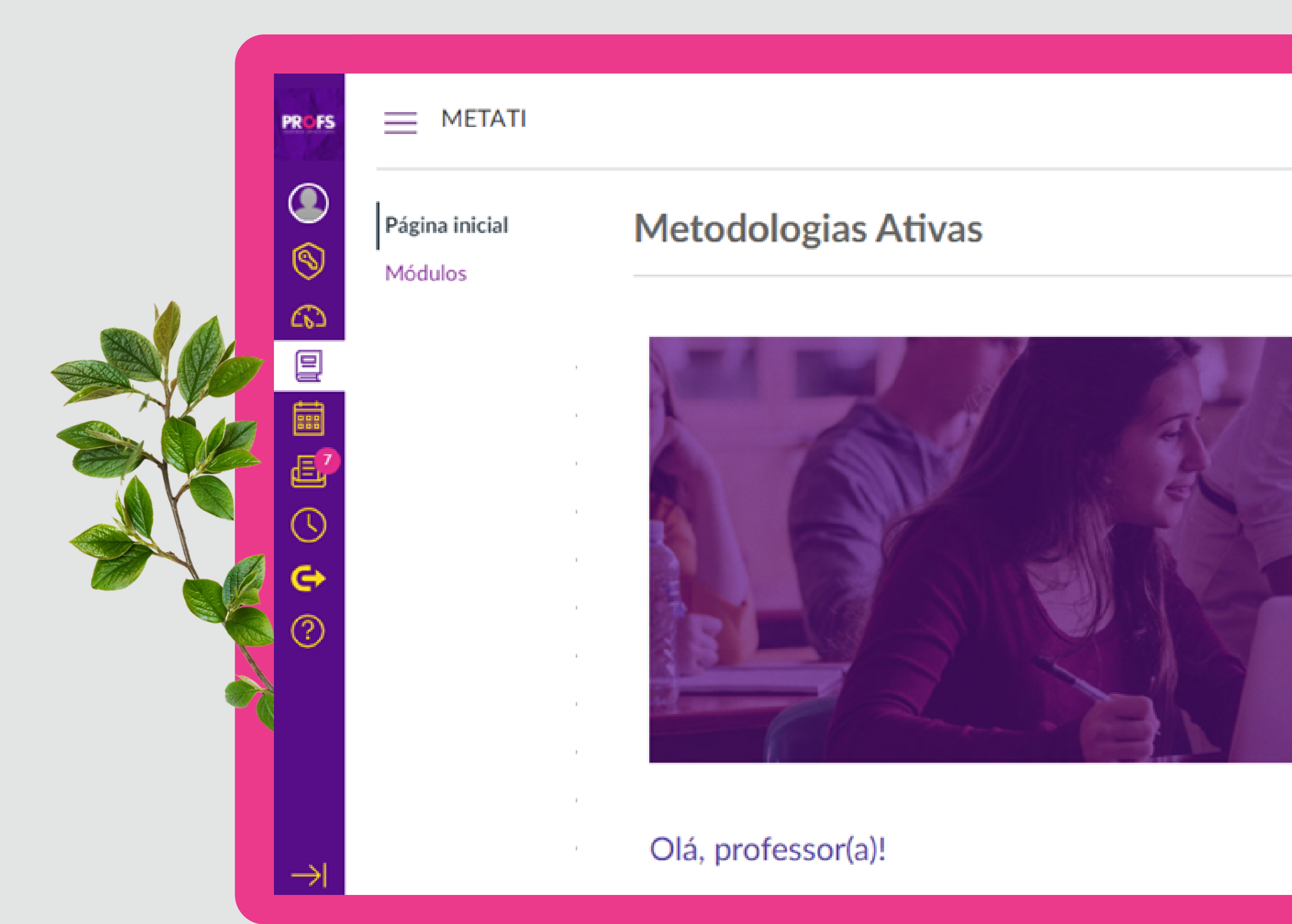

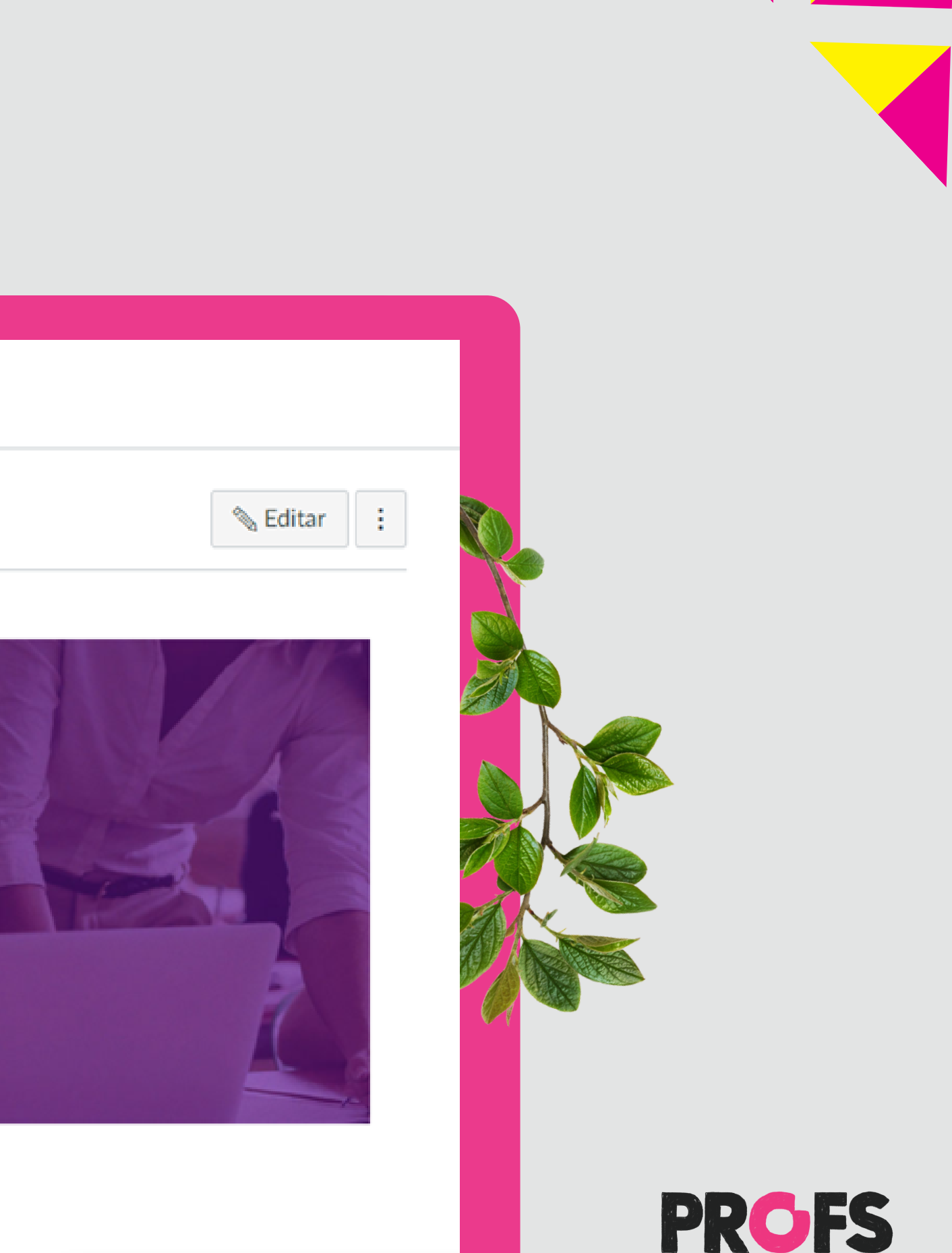

PROGRAMA DE FORMAÇÃO SOMOS

## Passo 5 Iniciando um curso

Espera-se que, ao final do curso, você seja capaz de:

- · compreender o conceito de metodologias ativas;
- · discutir criticamente as mudanças educacionais suscitadas pela contemporaneidade;
- · fornecer aos alunos subsídios para o desenvolvimento de uma postura protagonista;
- · Identificar e utilizar com maior propriedade atividades no contexto digital;
- · elaborar aulas participativas, horizontais e personalizadas de acordo com os objetivos programados;
- · reconhecer e aplicar metodologias inovadoras na sua prática escolar.

#### Conteúdo

PROFS

6

()

e

?

 $\rightarrow$ 

- [Trilha 1] Metodologias para uma aprendizagem mais significativa
- [Trilha 2] Diferentes modelos de ensino híbrido
- · [Trilha 3] Aplicação das metodologias inovadoras na prática escolar

### Critérios de avaliação e certificação

· Para receber um certificado de 30h da SOMOS Educação, você deverá concluir todas as atividades e responder à pesquisa ao final do curso.

Clique aqui para iniciar o curso!

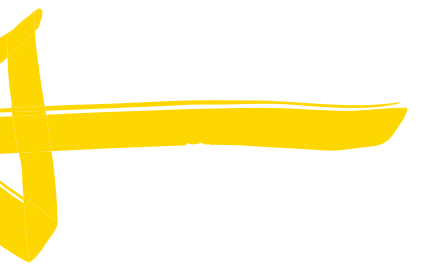

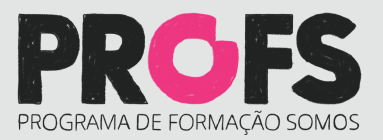

## Passo 5 Iniciando um curso

- compreender o conceito de metodologias ativas;
- · discutir criticamente as mudanças educacionais suscitadas pela contemporaneidade;
- · fornecer aos alunos subsídios para o desenvolvimento de uma postura protagonista;
- · Identificar e utilizar com maior propriedade atividades no contexto digital;
- · elaborar aulas participativas, horizontais e personalizadas de acordo com os objetivos programados;
- · reconhecer e aplicar metodologias inovadoras na sua prática escolar.

#### Conteúdo

PROFS

- [Trilha 1] Metodologias para uma aprendizagem mais significativa
- [Trilha 2] Diferentes modelos de ensino híbrido
- · [Trilha 3] Aplicação das metodologias inovadoras na prática escolar

#### Critérios de avaliação e certificação

Para receber um certificado de 30h da SOMOS Educação, você deverá concluir todas as atividades e responder à pesquisa ao final do curso.

Clique aqui para iniciar o curso!

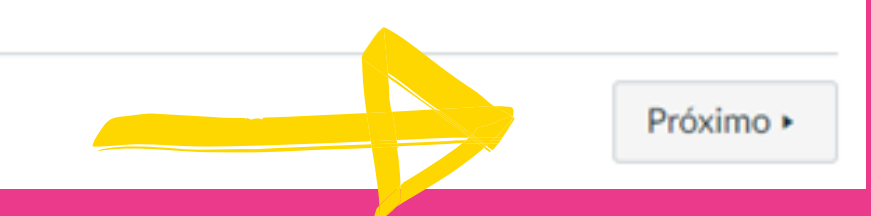

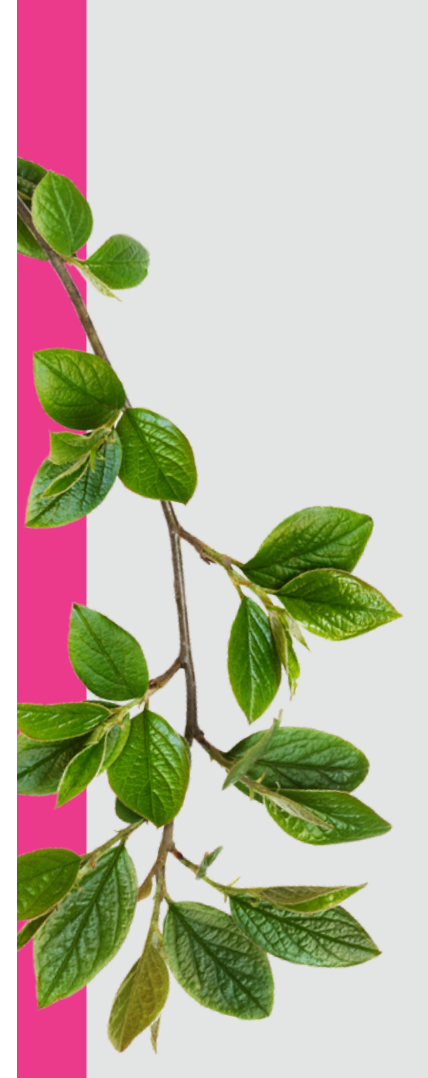

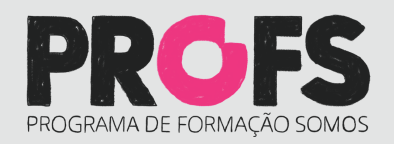

## Passo 6

Meu certificado

|    | PROFS     | Carla Machado          | × na                                     |
|----|-----------|------------------------|------------------------------------------|
|    | $\otimes$ |                        | nas                                      |
|    | \$        | Sair                   |                                          |
|    |           | Notificações           | a plataforma                             |
|    |           | Perfil                 |                                          |
|    | E?        | Arquivos               | rma e suas principais ferramentas, baixe |
|    | J         | Configurações          |                                          |
|    | e         | ePortfolios            |                                          |
|    | ?         | Conteúdo compartilhado |                                          |
|    |           | Listar Certificados    |                                          |
| 1ª |           | QR para login móvel    |                                          |
|    |           | Avisos globais         |                                          |
|    |           |                        |                                          |

e o pdf a seguir: <u>Tutorial Cursista.pd</u>

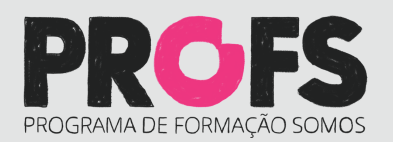

## Contato e redes sociais

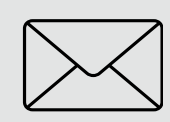

contatoprofs@somoseducacao.com.br

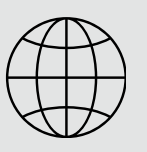

https://www.profseducacao.com.br/

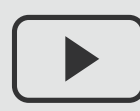

PROFS Educação

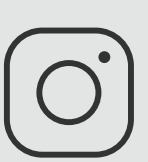

@profs.educacao

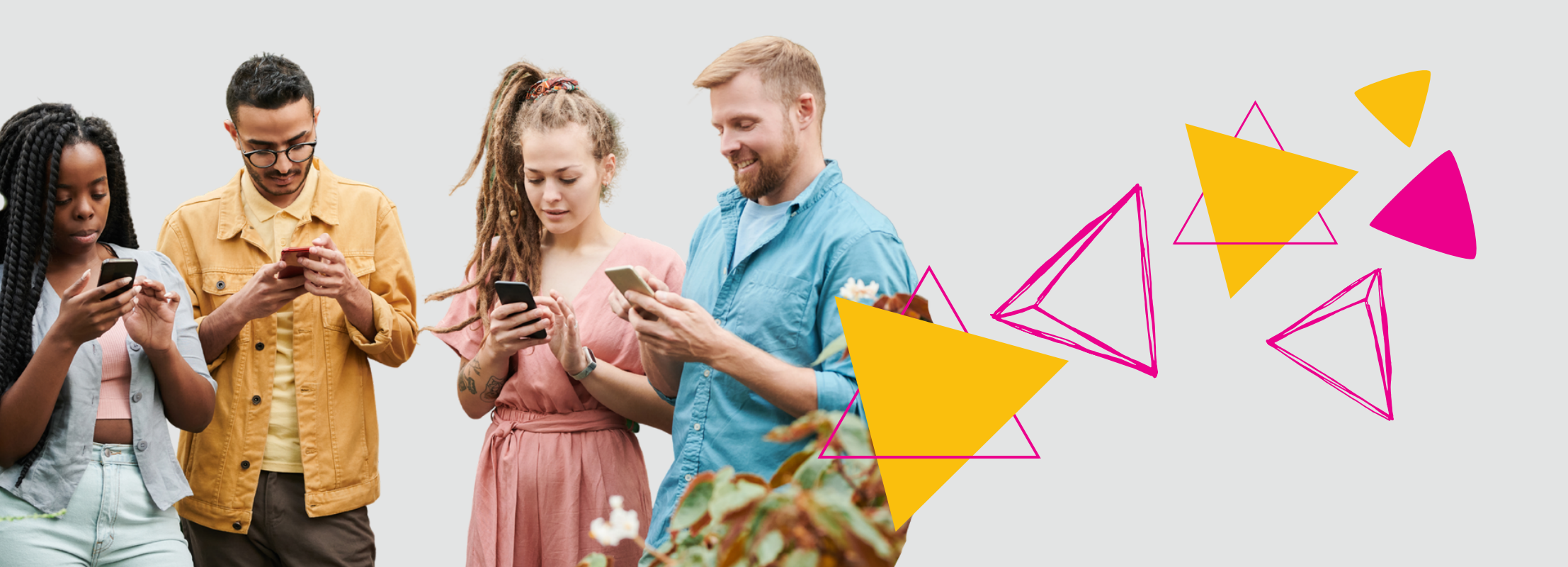

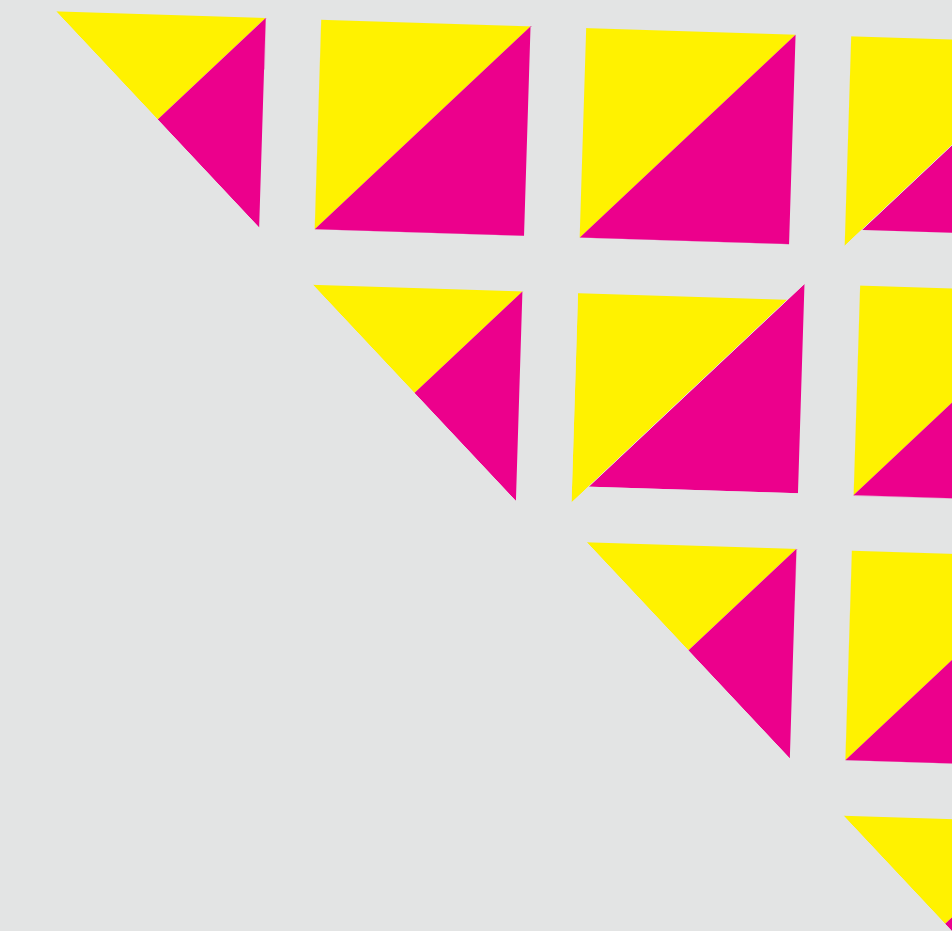

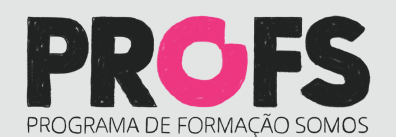